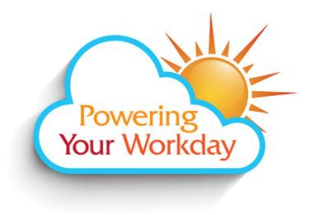

## Time Reporting - Approving Academic Hourly, NANCE, Classified Substitutes, Not for Credit, Professional Experts, Short Term, and Students including Federal/CalWORKS Work Study with Multiple Jobs

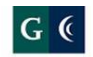

GROSSMONT-CUYAMACA COMMUNITY COLLEGE DISTRICT

## Approve Time - Approving by end of day on Tuesday for the week prior's time is recommended.

From a computer:

- 1. Log into Workday. click <u>here</u> for the link to the site.
- 2. From the Home page, click on your name in the top right corner and select Inbox.

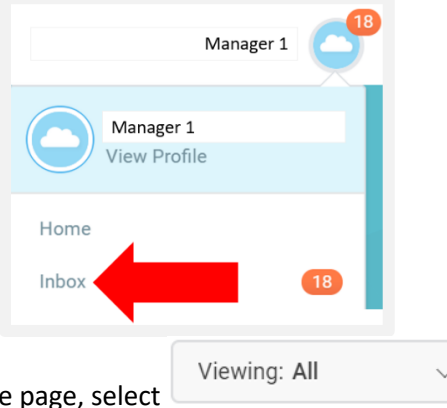

- 3. Under the Actions tab at the top of the page, select
- 4. Click Edit Filters.

Create Inbox Filter

- Select
   Type a name for the filter in the **Description** field (e.g. Time Entry).
- 7. Select the **Business Process Type(s)** button.

| Create Inbox Fi                                 | lter                              |  |  |
|-------------------------------------------------|-----------------------------------|--|--|
| Inbox Filter                                    | (empty)                           |  |  |
| Description *                                   | Time Entry                        |  |  |
| Maximum Row Limit                               | 200                               |  |  |
| View Definition                                 |                                   |  |  |
| ◯ For all                                       | Business Processes                |  |  |
| <ul> <li>Busine</li> </ul>                      | ss Process Type(s) 🛛 🗙 Enter Time |  |  |
| Task(s)                                         | :<br>:                            |  |  |
| Type <b>Enter Time</b> and click <b>Enter</b> . |                                   |  |  |

9. Click

8.

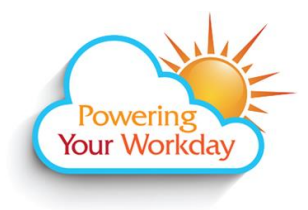

Time Reporting - Approving Academic Hourly, NANCE, Classified Substitutes, Not for Credit, Professional Experts, Short Term, and Students including Federal/CalWORKS Work Study with Multiple Jobs

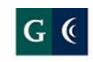

GROSSMONT-CUYAMACA COMMUNITY COLLEGE DISTRICT

| My Inbox Filters    |  |  |
|---------------------|--|--|
| 1 item              |  |  |
| Inbox Filter        |  |  |
| Time Entry          |  |  |
| 4                   |  |  |
| Create Inbox Filter |  |  |
|                     |  |  |
| Done                |  |  |

- 10. Your new Inbox Filter will display. Click
- 11. To use the filter, click on your name in the top right corner and select Inbox.
- 12. Under the Actions tab at the top of the page, select
- 13. The new filter will now display in the dropdown list. Only time entry tasks will now display in your inbox.

| lr | ıbox         |   |
|----|--------------|---|
| Γ  | Actions 18   |   |
|    | Viewing: All | ~ |
| П  | All          | Ī |
|    | Favorites    | / |
| h  | Overdue      | - |
|    | Time Entry   | ſ |
|    | Edit Filters | 7 |